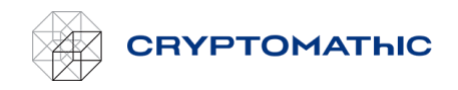

# How to Set up a Role Related to a Keystore – Quick Guide

To grant the BYOK web service access to creating and maintaining keys in the KMS of your account, you must create a policy and include it in a role. This guide describes how you can set this up quickly using a CloudFormation template.

# Choose the "Quick" Option

| СПУРТОМАТЫС | AWS BYOK Service                                                                                                    |                                                                                                    |   | 0 |
|-------------|----------------------------------------------------------------------------------------------------|----------------------------------------------------------------------------------------------------|---|---|
|             | Create ne<br>Connect your AWS account. You<br>Cryptomattic AWS a<br>External ID: TCEXID3B2<br>Quick<br>Setus IMM policy and role via CloudFormation to | www.key.store<br>will need the following information:<br>ccount ID:<br>37btFUdBo1m8bgOjE7ZVhC<br>Manual<br>Follow this pagide on how to manually create the IAM | × |   |
|             | obtain your Role ARN.<br>Role ARN<br>Role ARN<br>BACK                                                                                                  | policy and role to obtain your Role ABN                                                                                                    |   |   |

A new browser tab will open when you click the "Quick" button. You will be directed to the AWS login page, unless you are already logged in. Make sure that you log in to the AWS account where you want your keys to be stored in AWS KMS.

#### Log in to the AWS Account

First, log in to the AWS account (if not already logged in) where your KMS resides (i.e., where you want your keys to be exist):

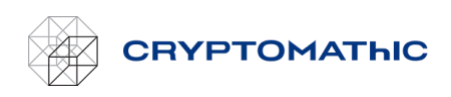

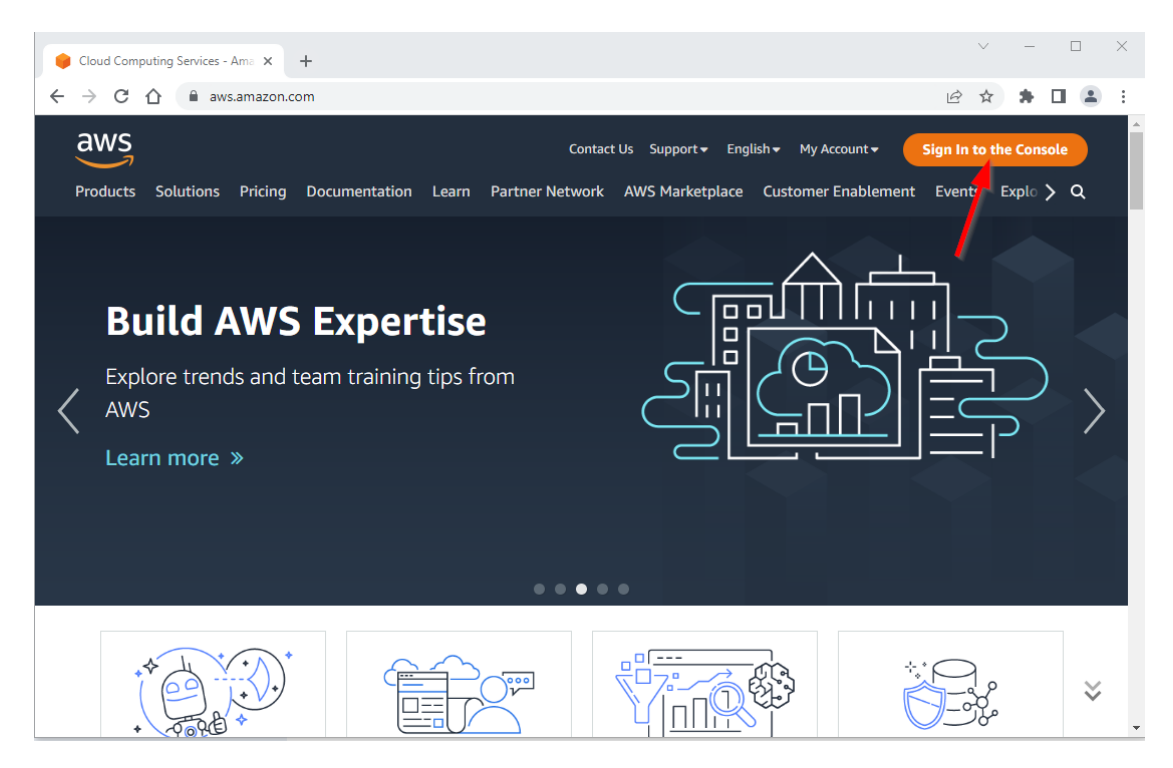

### Create CloudFormation Stack

After login, you will be forwarded directly to a form alredy automatically filled out with all relevant information. All you need to do is ensure that the stack name is not already in use (the stack name in the shown example is "CryptomathicAccess").

| aws | Services                   | Q Search for services, features, blogs, docs, and more                                      | [Alt+S]                  | D | ¢ | 0 | N. Virginia 🔻 |  |
|-----|----------------------------|---------------------------------------------------------------------------------------------|--------------------------|---|---|---|---------------|--|
| =   | CloudFormati               | on 🗦 Stacks 🏷 Create stack                                                                  |                          |   |   |   |               |  |
|     | Quick o                    | create stack                                                                                |                          |   |   |   |               |  |
|     | Templat                    | te                                                                                          |                          |   |   |   |               |  |
|     | Template https://s3.       | JRL<br>eu-north-1.amazonaws.com/cryptomathic-public/ByokAccess.temp<br>rintion              | olate                    |   |   |   |               |  |
|     | -                          | npuon                                                                                       |                          |   |   |   |               |  |
|     | Stack na                   | ame                                                                                         |                          |   |   |   |               |  |
|     | Stack nam                  | e                                                                                           |                          |   |   |   |               |  |
|     | Cryptom                    | athicAccess                                                                                 |                          |   |   |   |               |  |
|     | Stack name                 | can include letters (A-Z and a-z), numbers (0-9), and dashes (-).                           |                          |   |   |   |               |  |
|     | Parameters                 | <b>ters</b><br>are defined in your template and allow you to input custom values when you c | reate or update a stack. |   |   |   |               |  |
|     | Paramet                    | ers provided by Cryptomathic                                                                |                          |   |   |   |               |  |
|     | Cryptomat<br>Provided by   | thics AWS ID<br>Cryptomathic. Do not change.                                                |                          |   |   |   |               |  |
|     | 100607                     | unur.                                                                                       |                          |   |   |   |               |  |
|     | External IE<br>Provided by | )<br>Cryptomathic. Do not change.                                                           |                          |   |   |   |               |  |
|     | TCEXID3                    | BJ37btFUdBo1m8bqOjE7ZVhC                                                                    |                          |   |   |   |               |  |

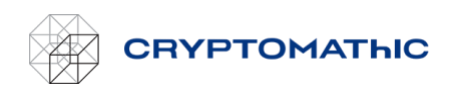

Next, check the "I acknowledge..." box in the bottom of the form and click the "Create stack" button:

|       | External ID Provided by Cryptomathic. Do not change.                                                                                                    |             |   |  |  |  |
|-------|----------------------------------------------------------------------------------------------------|-------------|---|--|--|--|
|       | TCEXID3BJ37btFUdBo1m8bqOjE7ZVhC                                                                                                    |             |   |  |  |  |
| (     | Capabilities                                                                                                    |             |   |  |  |  |
|       | () The following resource(s) require capabilities: [AWS::IAM::Policy, AWS::IAM::Role]                                                                                                    |             |   |  |  |  |
|       | This template contains Identity and Access Management (IAM) resources. Check that you want to create each of these resources and that they have the minimum required permissions. In addition, they have custom names. Check that the custom names are unique within your AWS account. Learn more 🖸 |             |   |  |  |  |
|       | Lacknowledge that AWS CloudFormation might create IAM resources with custom names.                                                                                                    |             |   |  |  |  |
|       | Cancel Create change set Create stack                                                                                                    |             |   |  |  |  |
| dback | Looking for language selection? Find it in the new Unified Settings 🚰 🛛 🛛 👁 2022, Amazon Web Services, Inc. or its affiliates. Privacy Terms Cookie                                                                                                    | preferences | l |  |  |  |

AWS CloudFormation will begin creating the role and policy. To follow its progress, click the update button in the upper right corner to refresh the events list:

| aws Services                                   | <b>Q</b> Search for services, features, blogs, docs, and more                                    |             | [Alt+S]                               | D \$ 0                                                                    | N. Virginia 🔻 🛛 🗰 🗤                         |
|------------------------------------------------|--------------------------------------------------------------------------------------------------|-------------|---------------------------------------|---------------------------------------------------------------------------|---------------------------------------------|
| CloudFormation                                 | X CloudFormation > Stacks > Cryptom                                                              | athicAccess | -02-09                                |                                                                           |                                             |
| Stacks<br>Stack details<br>Drifts<br>StackSate | C Stacks (9)                                                                                     |             | Cryptomath Delete Update < Stack info | Exercise     Stack actions     Cree       Events     Resources     Output | ate stack 🔻                                 |
| Exports                                        | Active View nested                                                                               | >           | Events (8)                            |                                                                           | C                                           |
| Designer                                       | CryptomathicAccess-02-09<br>2022-09-02 12:15:17 UTC+0200                                         | •           | <b>Q</b> Search events                |                                                                           | ٥                                           |
| Registry                                       | Ø CREATE_COMPLETE                                                                                |             | Timestamp 🔻                           | Logical ID Status                                                         | Status reason                               |
| Public extensions<br>Activated extensions      | iven-test-CryptomathicAccess<br>2022-08-29 19:06:45 UTC+0200<br>CREATE_COMPLETE                  | •           | 2022-09-02<br>12:16:04<br>UTC+0200    | Cryptomath<br>icAccess-02-<br>09                                          | PLETE -                                     |
| Publisher                                      | UDG-Iven-ThirdKeystore-2-Cryptomath<br>icAccess                                                  |             | 2022-09-02<br>12:16:01<br>UTC+0200    | ByokAccess<br>ToKmsPolic OCREATE_COMP<br>y                                | PLETE -                                     |
| Feedback                                       | 2022-08-29 16:44:12 UTC+0200                                                                     |             | 2022-09-02<br>12:15:43<br>UTC+0200    | ByokAccess<br>ToKmsPolic<br>y                                             | Resource creation Initiated                 |
|                                                | UDG-lven-ThirdKeystore-Cryptomathic<br>Access<br>2022-08-29 14:13:59 UTC+0200<br>CREATE_COMPLETE | •           | 2022-09-02<br>12:15:42<br>UTC+0200    | ByokAccess<br>ToKmsPolic<br>V                                             | ROGRES                                      |
| Feedback Looking for lang                      | uage selection? Find it in the new Unified Settings 🔼                                            |             |                                       | © 2022, Amazon Web Services, Inc. or its a                                | ffiliates. Privacy Terms Cookie preferences |

#### Obtain Role ARN

When the stack reaches the "CREATE\_COMPLETE" state, click the Outputs tab. Here you will find a "RoleArn" value. Copy it.

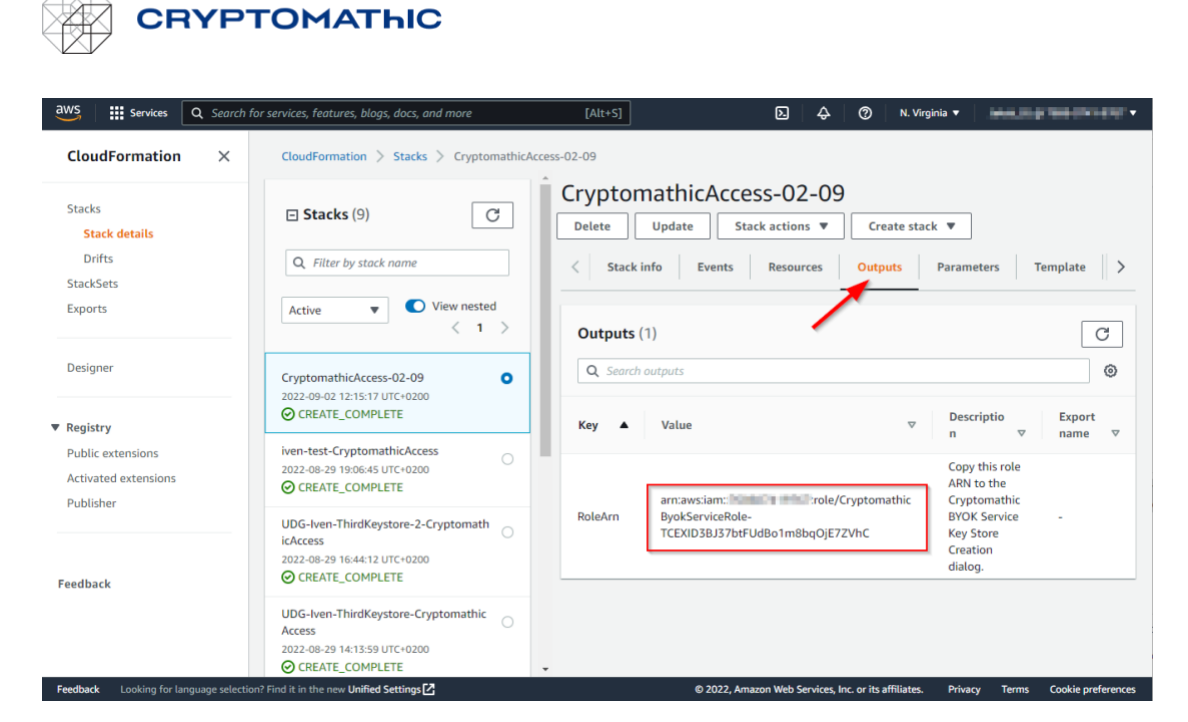

## Apply the Role ARN to finish the set up

Return to the "Create new key store" page and paste the "RoleArn" value into the text field.

|                      | BYOK Service                                                                |                                                                                                | Docs Support |  |  |  |  |
|----------------------|-----------------------------------------------------------------------------|------------------------------------------------------------------------------------------------|--------------|--|--|--|--|
|                      |                                                                             |                                                                                                |              |  |  |  |  |
|                      |                                                                             |                                                                                                | ×            |  |  |  |  |
|                      |                                                                             |                                                                                                |              |  |  |  |  |
| Create new key store |                                                                             |                                                                                                |              |  |  |  |  |
|                      | Connect your AWS account. You will need the following information:          |                                                                                                |              |  |  |  |  |
|                      | Cryptomathic AWS account ID:<br>External ID: TCEXID3B37btFUdBo1m8bqOjF7ZVhC |                                                                                                |              |  |  |  |  |
|                      | Quick                                                                       | Manual                                                                                         |              |  |  |  |  |
|                      | Setup IAM policy and role via CloudFormation to<br>obtain your Role ARN.    | Follow this guide on how to manually create the IAM<br>policy and role to obtain your Role ARN |              |  |  |  |  |
|                      |                                                                             |                                                                                                |              |  |  |  |  |
|                      | Role ARN                                                                    |                                                                                                |              |  |  |  |  |
|                      | arn:aws:iam:                                                                | role/CryptomathicByokServicef                                                                  |              |  |  |  |  |
|                      | ВАСК                                                                        | CREATE NOW                                                                                     |              |  |  |  |  |

Click the "Create now" button. This completes creation of the key store, and you are now ready to add the first key.